## Руководство по изменению параметров родительского контроля в меню приёмника CSD 02

1 — Зайдите в Меню приемника и выберите пункт «Настройка». При запросе пароля вводим «0000».

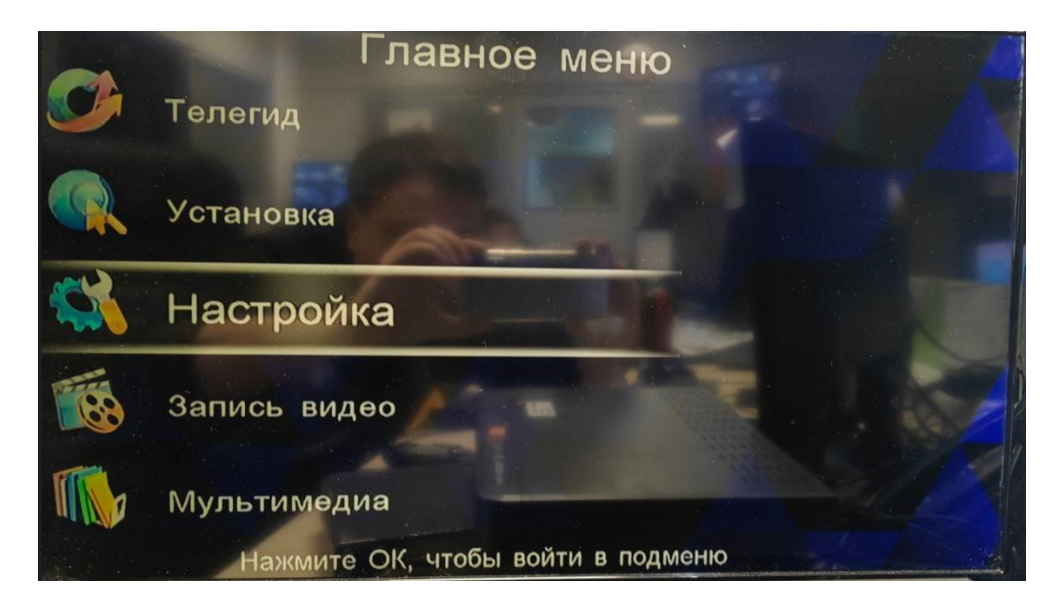

2 — После того как зайдете в Настройку, нажмите стрелку вправо чтобы перейти из пункта «Конфигурация» на пункт «Восстановить по умолчанию» и спуститесь вниз на «Родительский контроль». После выберите возраст например 18.

|                  | 🐝 Конфигураци                    | я                  |
|------------------|----------------------------------|--------------------|
| Конфигурация     | Восстановить по умолчанию        |                    |
| Редактор каналов | Изменить пароль                  |                    |
| Общие настройки  | Родительский контроль 18 лет     | (Manual Calendaria |
| Аудио/Видео      |                                  |                    |
| Информация       |                                  |                    |
|                  | [▲▼]Выбрать [ОКјВвод [ЕХІТ]Выход |                    |
|                  |                                  |                    |

Когда все манипуляции выполнены нажимаем EXIT на пульте, появится окно «Сохранить изменения?», нажимаем ДА.